## How to Void Retire a Stock

- 1. Add an Issue Stock. (Required)
- blocked URL 2. Retire a Stock. (Required)
- blocked URL
- 3. Select a Retired Stock on the Search Screen.

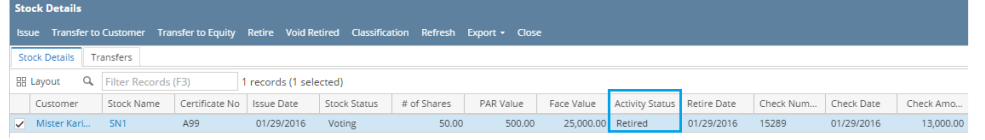

4. Click Void Retire button. Confirmation message box will appear.

|                                                        | Issue Transfer to               |            | ansfer to Equity | Retire Void Re | tired Classificat | ion Refresh | Export - Clos |            |                 |             |           |            |           |  |
|--------------------------------------------------------|---------------------------------|------------|------------------|----------------|-------------------|-------------|---------------|------------|-----------------|-------------|-----------|------------|-----------|--|
| Stock Details Transfers                                |                                 |            |                  |                |                   |             |               |            |                 |             |           |            |           |  |
| BE Layout Q Filter Records (F3) 1 records (1 selected) |                                 |            |                  |                |                   |             |               |            |                 |             |           |            |           |  |
|                                                        | Customer                        | Stock Name | Certificate No   | Issue Date     | Stock Status      | # of Shares | PAR Value     | Face Value | Activity Status | Retire Date | Check Num | Check Date | Check Amo |  |
|                                                        | <ul> <li>Mister Kari</li> </ul> | SN1        | A99              | 01/29/2016     | Voting            | 50.00       | 500.00        | 25,000.00  | Retired         | 01/29/2016  | 15289     | 01/29/2016 | 13,000.00 |  |
|                                                        |                                 |            |                  |                |                   |             |               |            |                 |             |           |            |           |  |

5. Click Yes button.

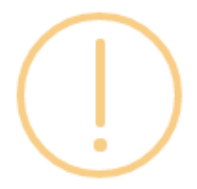

## iRely i21

Selected retired stock will be made void. Do you want to continue?

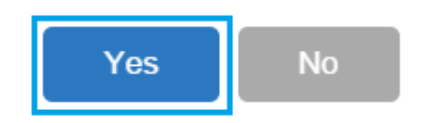

Message box will appear to confirm that the Stock has been Void Retired.

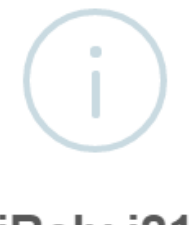

iRely i21

Retired Stock/s successfully voided!

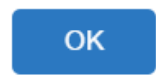